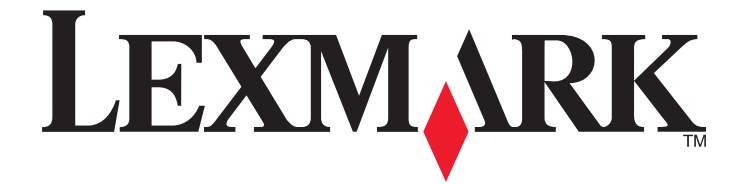

# Lexmark Impact S300 Series 快速參考手冊

2009年4月

www.lexmark.com

#### 墨水匣回收重要訊息! 拆開噴墨式墨水匣包裝盒之前,請先詳讀下文

Lexmark 重視並致力於環境保護,而且鼓勵客戶參與 Lexmark 墨水匣回收計劃,輕鬆免費送回 Lexmark 墨水匣,進行資源回收。我們保證用過的墨水匣會做適當處置,不任意浪費且不丟到垃圾掩埋場。

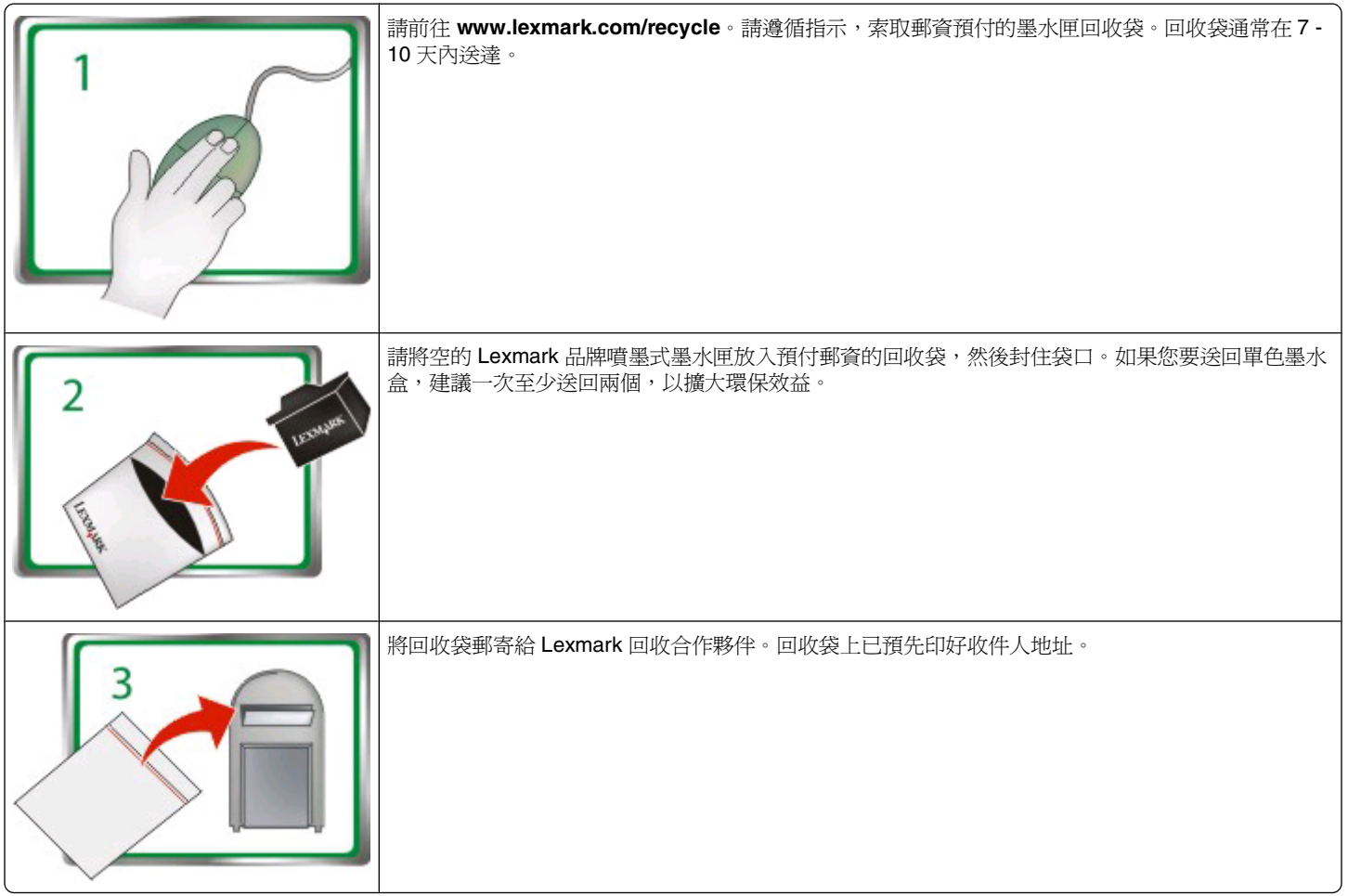

請造訪 www.lexmark.com/recycle,以瞭解其他回收相關資訊。

Lexmark 品牌墨水匣永遠以全新組件製成,不過某些元件可能含有回收材料。有關保固維修品,請致電 1-800-332-4120。 本專利印表機之授權與設計於其使用壽命期間內,僅供搭配使用 Lexmark 原廠墨水匣。 貴客戶同意:(1)除後述另有其他規定外,於本印 表機之上僅搭配使用 Lexmark 原廠墨水匣;及(2)將本授權/合約轉交予本印表機之任何後續使用者。本專利 Lexmark 墨水匣及其元件, 其授權以供一次使用爲限。單次使用後,即終止使用授權,貴客戶同意僅將該使用過的墨水匣送回 Lexmark 進行回收。不適用該等條款

之換用碳粉匣可透過 www.lexmark.com 購得,可由 貴客戶或第三人重新裝填,以作為搭配本授權印表機使用之唯一替用碳粉匣。

#### 重要安全資訊

請將電源線連接到本產品附近且容易使用的電源插座。 請避免在有水或潮濕的地點附近放置或使用本產品。 請只使用本產品隨附的電源供應器和電源線,或製造商的授權更換品。

▲ 請當心-有潛在傷害的危險: 請勿切割、扭轉、彎曲或擠壓電源線,或是在電源線上放置重物。請避免讓電源線遭到磨損或壓迫。 請不要讓電源線夾在傢俱和牆壁這類的物體之間。若發生以上任一種情況,有可能會引起火災或造成觸電。請定期檢查電源線,確認 有無該等問題的跡象。檢查電源線之前,請先從電源插座拔掉電源線。

新當心-有觸電的危險: 請勿在雷雨天氣使用傳真功能。請勿於雷雨天氣時安裝本產品或連接電子產品或電纜,例如: 傳真機特性、 電源線或電話。

# 目錄

| 重要安全資訊                  | 2  |
|-------------------------|----|
| 關於印表機                   | 5  |
| 尋找印表機相關資訊               | 5  |
| 將印表機對環境的影響降至最低          | 5  |
| 印表機機種                   | 6  |
| 印表機特性                   | 6  |
| 瞭解印表機組件                 | 7  |
| 使用印表機控制面板               | 8  |
| 使用記憶卡和快閃儲存碟             | 10 |
| 不透過光碟安裝列印頭              | 11 |
| 訂購與更換墨水匣                | 14 |
| 訂購墨水匣                   | 14 |
| 更換墨水匣                   | 15 |
| 維護墨水匣                   | 16 |
| 使用印表機軟體                 | 18 |
| 系統基本需求                  |    |
| 安裝印表機軟體                 |    |
| 使用 Windows 印表機軟體        | 19 |
| 使用 Macintosh 印表機軟體(英文版) | 21 |
| 列臼                      | 22 |
| ,<br>列印文件               | 22 |
| 使用印表機控制面板列印相片           | 22 |
| 從記憶卡或快閃儲存碟列印文件          | 23 |
| 取消列印工作                  | 24 |
| 複印                      | 25 |
| 複印的提示                   | 25 |
| 複印                      | 25 |
| 複印相片                    | 25 |
| 取消複印工作                  | 26 |

| 寻做               | 27 |
|------------------|----|
|                  | 27 |
|                  | 27 |
| 掃描到快閃硬碟或記憶卡      | 28 |
| 使用印表機軟體直接掃描至電子郵件 | 28 |
| 掃描至 PDF          | 29 |
| 取消掃描工作           | 30 |
| 疑難排解             | 31 |
| ↓ 資事項            | 38 |
| 版本注意事項           | 38 |

# 關於印表機

## 尋找印表機相關資訊

快速參考手冊內容涵蓋有關如何完成一般印表機作業(如列印、複印及掃描)的基本指示。它還包含一般印表機安裝問題的疑難排解相關資訊。

如需有關印表機的其他資訊,請參閱下列各項:

| 您在尋找什麼?                                                                    |                                                                                                    |
|----------------------------------------------------------------------------|----------------------------------------------------------------------------------------------------|
| 起始設定指示                                                                     | <ul> <li><i>快速安裝指南</i></li> <li>硬體安裝精靈<sup>1</sup></li> <li>本「快速參考手冊」的第 11 頁的「不透過光碟安裝列印<br/>頭」<sup>2</sup></li> </ul>                                                                                                    |
| 額外的安裝指示和印表機使用指示                                                            | 內容豐富且隨同印表機軟體自動安裝的用戶手冊。1<br>安裝印表機後,您可以從印表機程式資料夾存取用戶手冊:                                                                                                    |
|                                                                            | <ul> <li>Windows 使用者適用</li> <li>1 按一下 ◎ 按鈕或開始。</li> <li>2 按一下所有程式或程式集,然後從清單中選取印表機程式資料 灰。</li> <li>3 選取檢視用戶手冊。</li> <li>Macintosh (英文版)使用者適用</li> <li>1 從 Finder 桌面,連按兩下印表機檔案夾。</li> <li>2 按兩下 User's Guide (用戶手冊)。</li> </ul> |
| 印表機軟體使用說明                                                                  | 「軟體說明」會隨同印表機軟體自動安裝。 <sup>1</sup> 從任何印表機軟體程式<br>或應用程式,按一下說明。                                                                                                    |
| 最新輔助資訊、更新、線上技術支援及電話支<br>援                                                  | 支援的網站—support.lexmark.com                                                                                                    |
| <sup>1</sup> 您可以在安裝軟體光碟及下列 Lexmark 網站<br><sup>2</sup> 如果您安裝列印頭時不使用安裝軟體光碟,言 | 上找到本資訊: <b>www.lexmark.com/publications/</b> 。<br>青參閱本節內容。                                                                                                    |

## 將印表機對環境的影響降至最低

我們致力於保護環境並持續改善印表機,以降低產品對環境的影響。透過選取特定的印表機設定或作業,您可以進一步降低印表機對環境造成的影響。

## 節約能源

- Eco-Mode(經濟省電模式)。這個功能可將螢幕設成低亮度,並將印表機設成在閒置 10 分鐘後變更為「省電模式」。依預設,您的印表機會啓動 Eco-Mode(經濟省電模式)。
- **選取最低的「省電模式」逾時。**「省電模式」功能會在印表機閒置一段時間(「省電模式」逾時)後,讓 印表機處於最小電力的待機模式。

• 分享印表機。無線/網路印表機可讓多部電腦共用一台印表機,藉此節省能源和其他資源的消耗。

## 節省紙張

- 在紙張的單面上列印多個頁面影像。「將多重頁面合併在一張紙上」功能可在一張紙上列印多個頁面。您 最多可在一張紙的單面上,列印8個頁面影像。
- 在紙張的正反面進行列印。雙面列印可讓您手動或自動在紙張的正反面進行列印(視印表機機種而定)。
- **列印前預覽列印工作** 使用「工具列」、「列印」或「預覽列印」對話方塊或印表機顯示幕中找到的預覽 功能(視印表機機種而定)。
- **掃描並儲存**。若要避免列印多份副本,您可以掃描文件或相片,並將其儲存到電腦程式、應用程式或快閃 儲存碟,以簡報方式呈現。
- 使用再生紙。

## 節省墨水

- **使用「快速列印」或「草稿模式」。**這類模式和一般模式相較,它使用較少的墨水來列印文件,並適合用 來列印內容大部分是文字的文件。
- 使用「高容量」墨水匣。「高容量」墨水匣中的墨水,可讓您的墨水匣用量變少,卻能列印更多頁面。
- **清潔列印頭** 更換及回收墨水匣之前,請先嘗試使用「清潔列印頭」和「深層清潔列印頭」功能。這些功能可清潔列印頭噴墨嘴,以改善列印品質。

## 回收

- 透過「Lexmark 墨水匣回收計劃」送回墨水匣,以重複使用資源或進行資源回收。若要送回墨水匣,請前往下列網站:www.lexmark.com/recycle。請依照指示索取郵資預付回收袋。
- 回收產品包裝材料。
- 回收老舊印表機,不要隨意將它丟棄。
- 從捨棄不用的列印工作回收紙張。
- 使用再生紙。

若要查閱 Lexmark Environmental Sustainability Report(Lexmark 環保報告),請參閱 www.lexmark.com/environment。

## 印表機機種

您印表機隨附的安裝軟體光碟,適用於下列印表機機種:

- Lexmark S305
- Lexmark S308

## 印表機特性

本印表機提供您下列完備的功能,協助您管理與完成各種列印和影像處理作業:

- **無線**。您可以從家裡或辦公室的任何地點,透過安全無虞的無線網路,進行列印和掃描作業,此外還可同時和多台電腦共用這部印表機。
- 列印。您可以更快的速度從電腦、從 USB 快閃儲存碟,或是從藍芽裝置,列印高品質的文件和 PDF。
- 復印。單鍵式複印文件和相片,黑白或彩色複印不需透過電腦。

- 掃描。透過高解析度平台式掃描器,輕輕鬆鬆掃描厚重書籍、報告或其他多頁文件。
- 相片列印。直接從數位記憶卡、PictBridge 相容數位相機和 USB 快閃儲存碟列印相片。使用相片索引頁選取要列印的相片,而列印時也不需透過電腦。
- Eco-Mode(經濟省電模式)。透過使用 Eco-Mode(經濟省電模式),來節約能源。這項功能會讓印表機顯示幕的燈源自動變暗,並讓印表機經過10分鐘的不活動狀態便進入「省電模式」。

# 瞭解印表機組件

|    | 使用                   | 執行下列各項                                    |
|----|----------------------|-------------------------------------------|
| 1  | 紙張托架                 | 載入紙張。                                     |
| 2  | 紙張調整壓桿               | 調整紙張導引夾。                                  |
| 3  | Wi-Fi 指示燈            | 檢查無線狀態。                                   |
| 4  | 讀卡器指示燈               | 檢查讀卡器狀態。存取記憶卡時,該指示燈會閃爍。                   |
| 5  | 記憶卡槽                 | 插入記憶卡。                                    |
| 6  | PictBridge 和 USB 連接埠 | 將 PictBridge 相容數位相機、USB 藍芽轉接器或快閃硬碟連接到印表機。 |
| 7  | 出紙托盤                 | 用來盛放退出印表機的紙張。                             |
| 8  | 印表機控制面板              | 操控印表機。                                    |
| 9  | 頂蓋                   | 存取掃描器玻璃面板。                                |
| 10 | 送紙護板                 | 請避免有任何物件掉入盛紙槽。                            |
| 11 | 紙張導引夾                | 可讓送入的紙張保持平整。                              |

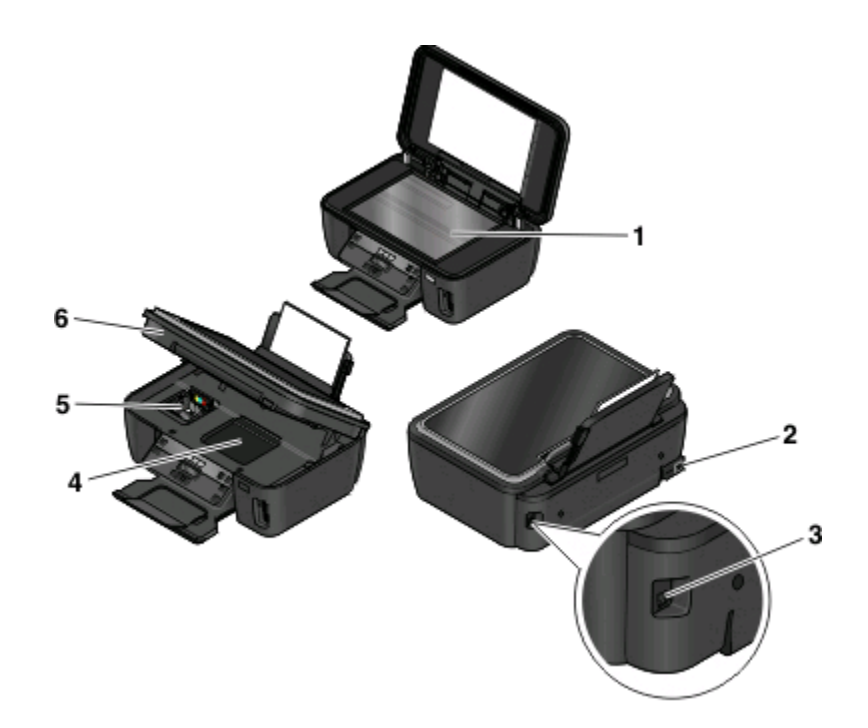

|   | 使用          | 執行下列各項                                                   |
|---|-------------|----------------------------------------------------------|
| 1 | 掃描器玻璃面板     | 掃描及複印相片和文件。                                              |
| 2 | 配有連接埠的電源供應器 | 將印表機連接到電源。                                               |
| 3 | USB 連接埠     | 使用 USB 電纜將印表機連接到電腦。                                      |
|   |             | 警告 - 潛在損害:除非您要插入或移除 USB 電纜或安裝電纜,否則請勿觸碰<br>USB 連接埠。       |
| 4 | 列印頭存取區      | 安裝列印頭。                                                   |
|   |             | 請注意:若印表機未安裝列印頭,則台架會移至列印頭存取區。如需其他資訊,請參閱第11頁的「不透過光碟安裝列印頭」。 |
| 5 | 墨水匣存取區      | 安裝、更換或取出墨水匣。                                             |
| 6 | 掃描器組件       | • 存取墨水匣和列印頭。                                             |
|   |             | • 取出夾紙。                                                  |

## 使用印表機控制面板

以下圖表說明印表機控制面板的各個區域:

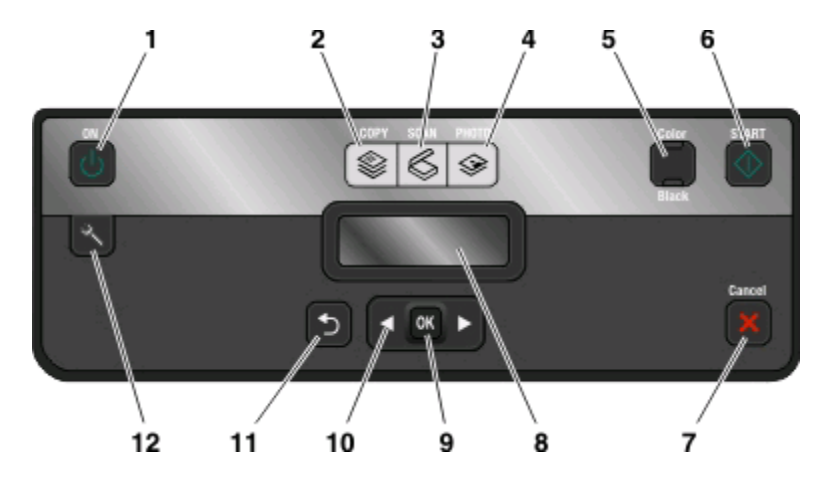

|   | 使用:                         | 執行下列各項                                                                   |
|---|-----------------------------|--------------------------------------------------------------------------|
| 1 | 電源按鈕                        | • 開啓或關閉印表機電源。                                                            |
|   | ტ                           | <ul> <li>切換到「省電模式」。</li> </ul>                                           |
|   |                             | <b>請注意</b> :印表機電源開啓時,按下也按鈕,切換到「省電<br>模式」。按住也按鈕三秒鐘,即可關閉印表機電源。             |
| 2 | 複印按鈕                        | 存取複印功能表,然後進行複印。                                                          |
|   |                             |                                                                          |
| 3 | 掃描按鈕                        | 存取掃描功能表,然後掃描文件。                                                          |
|   | 6                           |                                                                          |
| 4 | 相片按鈕                        | 存取相片功能表,然後列印相片。                                                          |
|   | *                           |                                                                          |
| 5 | 彩色/黑白                       | 切換到彩色或黑白模式。                                                              |
| 6 | 開始按鈕                        | 依據所選取的模式,開始進行列印、掃描或複印工作。                                                 |
|   | $\Diamond$                  |                                                                          |
| 7 | 取消按鈕                        | • 取消進行中的列印、複印、掃描或傳真工作。                                                   |
|   | ×                           | <ul> <li>從「複印」、「掃描」、「相片」或「檔案列印」功能表的<br/>功能表階層退出,然後進入功能表的最高階層。</li> </ul> |
|   |                             | <ul> <li>從「設定」功能表的功能表階層退出,然後進入前一模式的<br/>最高階層。</li> </ul>                 |
|   |                             | <ul> <li>清除現有設定或錯誤訊息,並且還原為預設值。</li> </ul>                                |
| 8 | 顯示幕                         | 檢視:                                                                      |
|   | <b>請注意:</b> 顯示幕在「省電模式」下會關閉。 | <ul> <li>印表機狀態</li> </ul>                                                |
|   |                             |                                                                          |
|   | \BBIT:1+(+소기                |                                                                          |
| 9 | 選取按鈕                        |                                                                          |
|   | OK                          | <ul> <li>● 没入 武浪山 紙店。 拉什 3 孙德, 即可然印 書攤没入 武浪山 紙</li> </ul>                |
|   |                             | - 达八哭巡山孤浓。按注•沙翅,即り促印衣愤达入哭返出狱<br>張。                                       |

關於印表機

|    | 使用:              | 執行下列各項                                                              |
|----|------------------|---------------------------------------------------------------------|
| 10 | 箭頭按鈕             | • 選擇顯示幕上出現的功能表或子功能表項目。                                              |
| 11 | 上一步按鈕            | <ul><li>返回前一個畫面。</li><li>從某功能表階層退出後進入更高的階層。</li></ul>               |
| 12 | 設定按鈕<br><b>ペ</b> | 存取設定功能表,然後變更印表機設定。<br>請注意:當選取這個按鈕時,「複印」、「掃描」、「傳真」<br>與「相片」按鈕指示燈會關閉。 |

## 使用記憶卡和快閃儲存碟

## 搭配印表機使用記憶卡或快閃儲存碟

記憶卡和快閃儲存碟是經常搭配相機和電腦使用的儲存裝置。您可以從相機移除記憶卡,或從電腦移除快閃儲存碟,然後將記憶卡或快閃儲存碟直接插入印表機。

1 將記憶卡插入卡槽,或是將快閃儲存碟插入 USB 連接埠。

#### 插入記憶卡

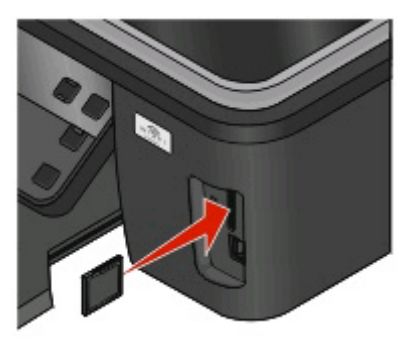

#### 請注意:

- 插入卡片時,請讓廠牌名稱標籤朝右。
- 確定卡片上的所有箭頭均指向印表機。
- 必要的話,請將記憶卡連接到其隨附的轉接器。
- 確定印表機支援所插入的記憶卡。如需其他資訊, 請參閱第11頁的「支援的記憶卡和檔案類型」。

#### 插入快閃儲存碟

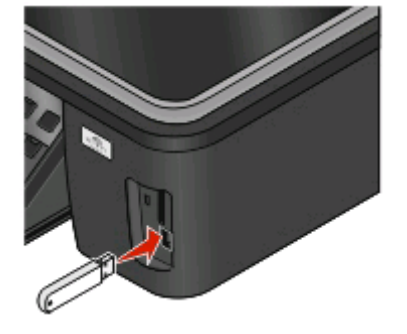

請注意:

- 快閃儲存碟與 PictBridge 相機電纜使用相同的連接 埠。
- 如果快閃儲存碟無法直接插入連接埠,可能需使用 轉接器。

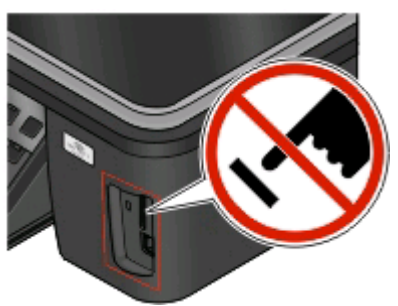

警告-潛在損害:若您正從記憶體裝置執行列印、讀取或寫入作業,請勿碰 觸任何電纜、任何網路印表機伺服器、任何連結器、記憶體裝置,或印表機 上所標示的區域。這麼做可能會發生資料漏失的情況。

關於印表機

2 尋找顯示幕上的偵測到記憶卡或偵測到儲存裝置。

#### 請注意:

- 如果印表機無法辨識記憶體裝置,請移除該記憶體裝置,然後重新插入。
- 當記憶卡位在卡槽時,如果在 USB 連接埠中插入設為大量儲存模式的快閃儲存碟或數位相機,則顯示幕 上會出現訊息,提示您選擇要使用哪個記憶體裝置。

## 支援的記憶卡和檔案類型

| 記憶卡                                                            | 檔案類型                                             |
|----------------------------------------------------------------|--------------------------------------------------|
| Secure Digital (SD)                                            | 文件:                                              |
| <ul> <li>Micro Secure Digital (需搭配使用轉接卡) (Micro SD)</li> </ul> | <ul> <li>.doc (Microsoft Word)</li> </ul>        |
| ● Mini Secure Digital(需搭配使用轉接卡)(Mini SD)                       | <ul> <li>.xls (Microsoft Excel)</li> </ul>       |
| MultiMedia Card (MMC)                                          | <ul> <li>.ppt (Microsoft PowerPoint)</li> </ul>  |
| ● Reduced Size MultiMedia Card(需搭配使用轉接卡)(RS-                   | ● .pdf(Adobe 可攜式文件格式)                            |
| MMC)                                                           | ● .rtf(RTF 格式)                                   |
| • MultiMedia Card mobile (需搭配使用轉接卡) (MMCmobile)                | <ul> <li>.docx(Microsoft Word 開放文件格式)</li> </ul> |
| Memory Stick                                                   | ● .xlsx(Microsoft Excel 開放文件格式)                  |
| Memory Stick PRO                                               | • .pptx(Microsoft PowerPoint 開放文件格式)             |
| <ul> <li>Memory Stick Duo (需搭配使用轉接卡)</li> </ul>                | <ul> <li>.wpd (WordPerfect)</li> </ul>           |
| ● Memory Stick PRO Duo(需搭配使用轉接卡)                               | 影像:                                              |
| xD-Picture Card                                                | • JPEG                                           |
| ● xD-Picture Card (H型)                                         | • TIFF                                           |
| ● xD-Picture Card (M型)                                         |                                                  |
| <ul> <li>Secure Digital High Capacity (SDHC)</li> </ul>        |                                                  |

## 不透過光碟安裝列印頭

1 打開印表機,然後從印表機取出包裝好的列印頭。

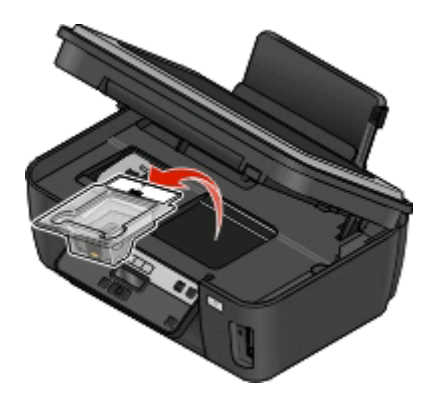

2 掀起印表機控制面板,然後從出紙托盤中取出墨水匣。

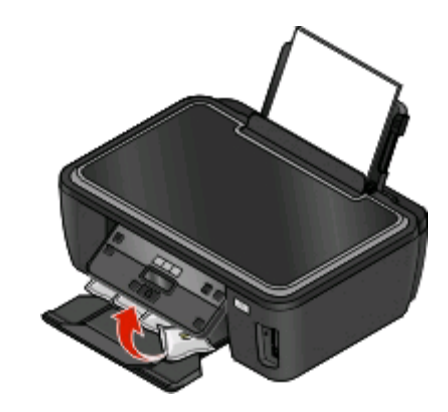

3 連接電源線,然後打開印表機電源。

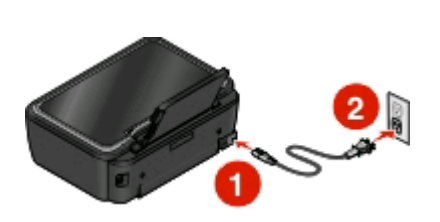

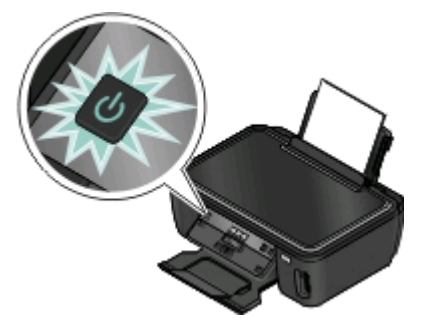

警告-潛在損害:在接上電源或進行任何電纜連線前,請先閱讀本產品隨附的安全資訊。

4 打開印表機,然後撕下卡榫上所有的膠帶。

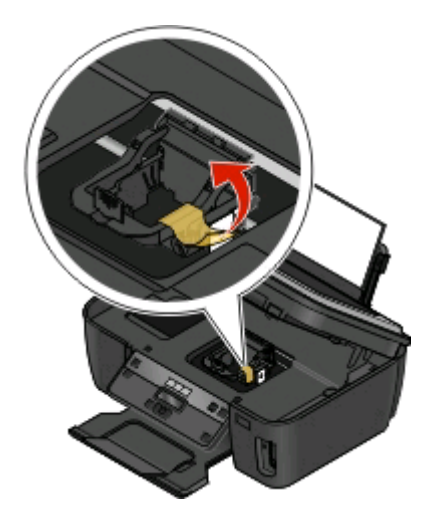

5 扳起卡榫。

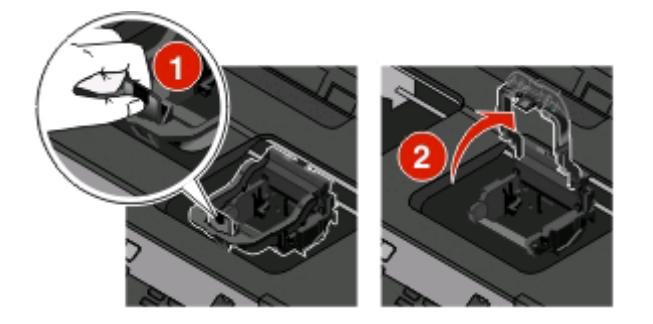

6 從拋棄式儲存盒中取出列印頭。

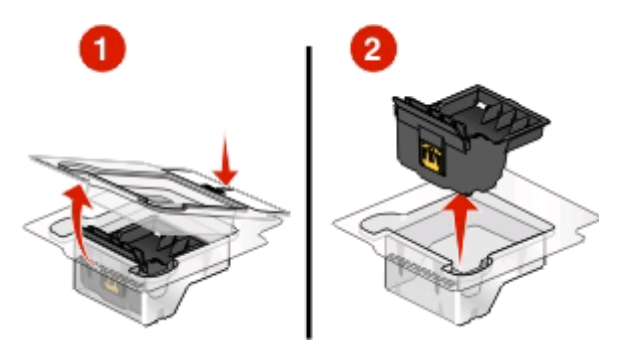

7 插入列印頭,然後關上卡榫,讓列印頭卡入定位。

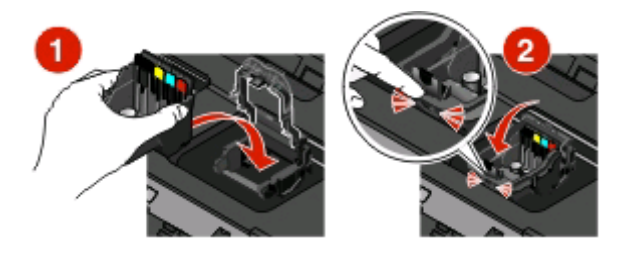

- 8 關上印表機。
- 9 安裝墨水匣。如需其他資訊,請參閱第15頁的「更換墨水匣」。

# 訂購與更換墨水匣

## 訂購墨水匣

頁面列印量相關資料可從以下網站取得:www.lexmark.com/pageyields。要有最佳的列印效果,請只採用 Lexmark 墨水匣。

Lexmark S300 Series 機種(Lexmark S308 除外)

| 項目                                                            | 回收計劃墨水匣 1 | 普通墨水匣 <sup>2</sup> |
|---------------------------------------------------------------|-----------|--------------------|
| 黑色墨水匣                                                         | 100       | 100A               |
| 高容量黑色墨水匣                                                      | 100XL     | 100XLA             |
| 鮮黃色墨水匣                                                        | 100       | 100A               |
| 高容量鮮黃色墨水匣                                                     | 100XL     | 100XLA             |
| 靛青色墨水匣                                                        | 100       | 100A               |
| 高容量靛青色墨水匣                                                     | 100XL     | 100XLA             |
| 洋紅色墨水匣                                                        | 100       | 100A               |
| 高容量洋紅色墨水匣                                                     | 100XL     | 100XLA             |
| <sup>1</sup> 僅授權作爲單次使用。用完後,請將此墨水匣送回 Lexmark,用於重新製造、重新裝塡或回收用途。 |           |                    |
| <sup>2</sup> 僅在 Lexmark 網站上提供相關資訊,網址為:www.lexmark.com。        |           |                    |

Lexmark S308 機種

| 項目                                                                                                    | 回收計劃墨水匣 1 | 普通墨水匣 <sup>2</sup> |
|----------------------------------------------------------------------------------------------------|-----------|--------------------|
| 黑色墨水匣                                                                                                    | 108       | 108A               |
| 高容量黑色墨水匣                                                                                                    | 108XL     | 108XLA             |
| 鮮黃色墨水匣                                                                                                    | 108       | 108A               |
| 高容量鮮黃色墨水匣                                                                                                    | 108XL     | 108XLA             |
| 靛青色墨水匣                                                                                                    | 108       | 108A               |
| 高容量靛青色墨水匣                                                                                                    | 108XL     | 108XLA             |
| 洋紅色墨水匣                                                                                                    | 108       | 108A               |
| 高容量洋紅色墨水匣                                                                                                    | 108XL     | 108XLA             |
| <sup>1</sup> 僅授權作為單次使用。用完後,請將此墨水匣送回 Lexmark,用於重新製造、重新裝填或回收用途。<br><sup>2</sup> 僅在 Lexmark 網站上提供相關資訊,網址為:www.lexmark.com。 |           |                    |

## 更換墨水匣

開始作業之前,請先確認您手邊有新的墨水匣。取下舊墨水匣後,請務必立即安裝新墨水匣,避免殘留在列印頭噴墨嘴上的墨水乾涸。

- 1 開啓印表機電源。
- 2 打開印表機。

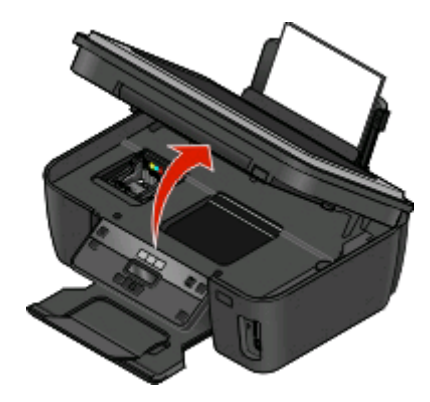

請注意:這時列印頭會移至墨水匣安裝位置。

3 按下釋放彈片,然後取下用過的墨水匣。

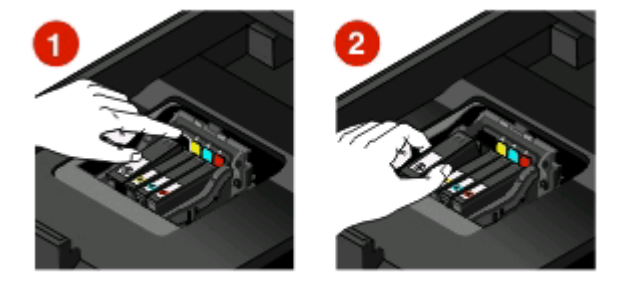

4 安裝每一個墨水匣。請使用雙手來安裝黑色墨水匣。

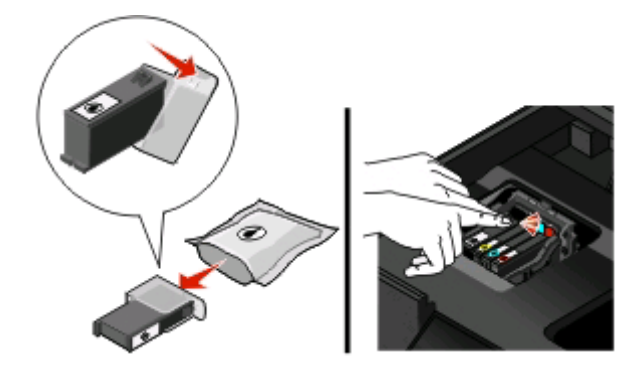

請注意:取下保護帽蓋後,請立即安裝新墨水匣,避免墨水暴露在空氣中。5 關上印表機。

## 維護墨水匣

除了以下您可以執行的作業外,若您的印表機已插入電源插座,它會每週執行自動維護週期性作業。印表機會暫停「省電模式」,或如果印表機電源關閉,則會暫時開機。

## 校正列印頭

如果印出的字元或印表機影像的線條出現鋸齒狀或波浪狀,這時您可能需要校正列印頭。

#### 使用印表機控制面板

- 1 載入普通紙。
- 2 在印表機控制面板上,按下 🔧 按鈕。
- 3 按下箭頭按鈕,捲至維護,然後按下 🖾 按鈕。
- 4 按下箭頭按鈕,捲至校正印表機,然後按下 🚾 按鈕。
- 5 重新按下 🖾 按鈕。

**請注意:**請在列印完成後,才取出校正頁。

#### 使用印表機軟體

#### Windows 使用者適用

- 1 載入普通紙。
- 2 按一下 💿 按鈕或開始。
- **3** 按一下**所有程式**或**程式集**,然後從清單中選取印表機程式資料夾。
- 4 選取印表機首頁。
- 5 從印表機下拉清單中,選擇印表機。
- 6 從「維護」標籤,按一下校正墨水匣。
- 7 遵循電腦螢幕上的指示。

#### Macintosh(英文版)使用者適用

- 1 載入普通紙。
- 2 從 Finder 桌面,連按兩下印表機程式檔案夾。
- 3 從選單中選取 Printer Utility (印表機工具程式)。
- 4 從 Printer Utility (印表機工具程式)對話框的 Maintenance (維護)標籤,按一下 Print Alignment Page (列印校正頁)。
- 5 遵循電腦螢幕上的指示。

如果您校正墨水匣的目的是要改善列印品質,請重新列印您的文件。若列印品質沒有改善,請清潔列印頭噴墨 嘴。

隨即列印校正頁。

## 清潔列印頭噴墨嘴

列印品質不佳,有時是因為列印頭噴墨嘴阻塞。清潔列印頭噴墨嘴,可改善列印品質。

#### 請注意:

- 清潔列印頭噴墨嘴時會使用墨水,因此最好只在必要時才進行這項清潔作業。
- 深層清潔時使用的墨水更多,最好先嘗試使用「清潔列印頭」選項,來節省墨水。
- 如果墨水存量太少,這時您必須先更換墨水匣,才能進行清潔列印頭噴墨嘴。

## 使用印表機控制面板

- 1 在印表機控制面板上,按下 🔧 按鈕。
- 2 按下箭頭按鈕,捲至維護,然後按下 🖾 按鈕。
- 3 按下箭頭按鈕,捲至**清潔列印頭**或深層清潔列印頭,然後按下 🖾 按鈕。
- 4 按下 ∞ 按鈕,以清潔列印頭噴墨嘴。 隨即印出清潔頁。

#### 使用印表機軟體

#### Windows 使用者適用

- 1 按一下 💿 按鈕或開始。
- 2 按一下所有程式或程式集,然後從清單中選取印表機程式資料夾。
- 3 選取印表機首頁。
- 4 從「維護」標籤,按一下清潔墨水匣。

#### Macintosh(英文版)使用者適用

- 1 從 Finder 桌面,連按兩下印表機程式檔案夾。
- 2 從選單中選取 Printer Utility (印表機工具程式)。
- **3** 從 Maintenance (維護)標籤,選取 Clean Print Nozzles (清潔噴墨嘴)。 隨即印出清潔頁。

# 使用印表機軟體

## 系統基本需求

印表機軟體需要最高達 500 MB 的可用磁碟空間。

## 支援的作業系統

- Microsoft Windows 7 (只適用於 Web)
- Microsoft Windows Vista
- Microsoft Windows XP
- Microsoft Windows 2000 (SP4 或更新版本)
- Macintosh PowerPC OS X 10.3.9 版或更新版本
- Macintosh Intel OS X 10.4.4 版或更新版本
- Linux Ubuntu 8.04 LTS 和 8.10(只適用於 Web)
- Linux OpenSUSE 11.0 和 11.1 (只適用於 Web)
- Linux Fedora 10 (只適用於 Web)

## 安裝印表機軟體

請注意:若您先前已在此電腦上安裝印表機軟體,但現在需要重新安裝,請先解除安裝目前的軟體。

## Windows 使用者適用

- 1 關閉所有開啓的軟體程式。
- 2 放入安裝軟體光碟。 若稍後並未出現「歡迎」畫面,請手動啓動光碟:
  - a 按一下 💿 按鈕,或按一下開始,然後按一下執行。
  - **b** 在「開始搜尋」或「執行」方框中,輸入 D:\setup.exe,此處的 D 是指您的光碟機或 DVD 光碟機 代號。
- 3 遵循「歡迎」畫面上的指示。

## Macintosh(英文版)使用者適用

- 1 關閉所有開啓的軟體應用程式。
- 2 放入安裝軟體光碟。 若稍後並未出現安裝對話框,請按一下桌面上的光碟圖像。
- 3 連按兩下 Install (安裝)。
- 4 遵循安裝對話框上的指示。

## 使用全球資訊網

- **1** 請前往 Lexmark 網站,網址如下:www.lexmark.com。
- 2 從 Drivers & Downloads(驅動程式與下載)選單,按一下 Driver Finder(驅動程式 Finder)。
- 3 選取您的印表機,然後選取您的系統作業。
- 4 下載驅動程式,然後安裝印表機軟體。

## 使用 Windows 印表機軟體

## 印表機安裝程序進行期間所安裝的軟體

當您使用安裝軟體光碟來安裝印表機時,會同時安裝所有必要的軟體。您可以選擇安裝一些其他的程式。下表提供您各種軟體程式的總覽,並說明各個程式的用途。

如果在起始安裝期間未安裝這些額外的程式,請重新放入安裝軟體光碟,執行安裝軟體,然後從「軟體已安裝」畫面,選取安裝其他軟體。

#### 印表機軟體

| 使用                         | 執行下列各項                                    |
|----------------------------|-------------------------------------------|
| Lexmark <sup>™</sup> 印表機首頁 | ● 啓動應用程式或程式。                              |
| (稱爲「印表機首頁」)                | ● 存取「傳真解決方案」軟體。                           |
|                            | • 掃描或以電子郵件寄送相片或文件。                        |
|                            | ● 編輯掃描文件。                                 |
|                            | ● 將文件掃描成 PDF。                             |
|                            | ● 調整印表機的設定。                               |
|                            | ● 訂購耗材。                                   |
|                            | ● 維護墨水匣。                                  |
|                            | • 列印測試頁。                                  |
|                            | • 註冊印表機。                                  |
|                            | • 聯繫技術支援人員。                               |
| Lexmark 快速相片處理中心           | 管理、編輯、傳輸與列印相片和文件。                         |
| (稱爲「快速相片處理中心」)             |                                           |
| Lexmark 工具列                | <ul> <li>列印網頁時選用黑白或純文字,即可節省墨水。</li> </ul> |
| (稱爲「工具列」)                  | ● 排定時間自動列印網頁。                             |
|                            | ● 線上存取 Picnik 與編輯相片。                      |
|                            | • 從 Windows 列印、掃描或轉換本端檔案。                 |
| Lexmark Tools for Office   | 存取 Microsoft Office 2007 中的我的最愛設定。        |
| (稱爲 Tools for Office )     |                                           |

| 使用                                 | 執行下列各項                                                                                                    |
|------------------------------------|----------------------------------------------------------------------------------------------------|
| Lexmark 傳真解決方案<br>(稱爲「傳真解決方案」)     | <ul> <li>傳送傳真。</li> <li>使用三合一印表機接收傳真。</li> <li>新增、編輯或刪除內建電話簿中的聯絡人資訊。</li> <li>存取四合一印表機中的「Lexmark 傳真設定公用程式」。使用「傳真設定公用<br/>程式」來設定「快速撥號」和「群組快速撥號」、設定「響鈴與應答」,以及<br/>列印傳真歷程記錄與狀態報告。</li> </ul>                                      |
| Abbyy Sprint OCR                   | 掃描文件,並產生可用文書處理程式編輯的文字。                                                                                                    |
| Lexmark 無線設定公用程式<br>(稱爲「無線設定公用程式」) | <ul> <li>在無線網路上安裝無線印表機。</li> <li>變更印表機的無線設定。</li> <li>請注意:如果印表機具有無線功能,這個程式會隨同印表機軟體自動安裝。</li> </ul>                                                                                                    |
| Lexmark 服務中心<br>(稱爲「服務中心」)         | <ul> <li>印表機疑難排解。</li> <li>存取印表機維護功能。</li> <li>聯繫技術支援人員。</li> <li>請注意:</li> </ul>                                                                                                    |
|                                    | <ul> <li>這個程式會隨同印表機軟體自動安裝。</li> <li>- 視機種而定,您可能會看到要求您安裝這個程式的提示網頁。</li> </ul>                                                                                                    |
| 列印喜好設定                             | <ul> <li>若您在開啓文件後,選取檔案→列印,然後按一下內容,便會出現「列印喜好設定」對話方塊。該對話方塊可讓您選取各種列印工作選項,例如下列各項:</li> <li>選取要列印的份數。</li> <li>列印雙面副本。</li> <li>選取紙張類型。</li> <li>加上浮水印。</li> <li>美化影像。</li> <li>儲存設定。</li> <li>請注意:「列印喜好設定」會隨同印表機軟體自動安裝。</li> </ul> |

**請注意:**您的印表機可能沒有配備某些程式或這些程式的某些功能,依您購買的印表機特性而定。

# 使用 Macintosh 印表機軟體(英文版)

## 印表機安裝程序進行期間所安裝的軟體

## 常駐在 Macintosh OS 中的軟體

| 使用                                                         | 執行下列各項                                                                                                    |
|------------------------------------------------------------|----------------------------------------------------------------------------------------------------|
| Print(列印)對話                                                | 調整列印設定及排定列印工作時程。                                                                                                   |
| Printer Services(印表機服務)對話框(Mac OS X 10.5版或更新版本<br>不提供此對話框) | <ul> <li>存取印表機工具程式。</li> <li>疑難排解。</li> <li>訂購墨水匣或耗材。</li> <li>與 Lexmark 聯繫。</li> <li>檢查安裝在電腦上的印表機軟體版本。</li> </ul> |

## 印表機軟體

安裝期間會隨同印表機軟體一起安裝應用程式。安裝完成後,這些應用程式會儲存在印表機檔案夾(出現在 Finder 桌面上)中。

1 從 Finder 桌面,連按兩下印表機檔案夾。

2 按兩下您要使用的應用程式圖像。

| 使用                                                                              | 執行下列各項                                                                                                    |
|---------------------------------------------------------------------------------|----------------------------------------------------------------------------------------------------|
| Lexmark All-In-One Center(Lexmark 多功能複合中心)<br>(稱爲 All-In-One-Center(多功能複合中心))   | <ul><li> 掃描相片和文件。</li><li> 自訂掃描工作的設定。</li></ul>                                                                                            |
| Lexmark Fax Setup Utility(Lexmark 傳真設定工具程<br>式)<br>(稱爲「傳真設定工具程式」)               | <ul> <li>自訂傳真工作的設定。</li> <li>建立及編輯 Speed Dial (快速撥號)清單。</li> </ul>                                                                         |
| Lexmark Network Card Reader(Lexmark 網路卡讀卡器)<br>(稱爲 Network Card Reader(網路卡讀卡器)) | <ul> <li>檢視插入網路印表機的記憶體裝置內容。</li> <li>將相片和 PDF 文件透過網路,從記憶體裝置傳輸到<br/>電腦。</li> </ul>                                                          |
| Lexmark Printer Utility(Lexmark 印表機工具程式)<br>(稱爲 Printer Utility(印表機工具程式))       | <ul> <li>取得墨水匣安裝程序的說明。</li> <li>列印測試頁。</li> <li>列印校正頁。</li> <li>清潔列印頭噴墨嘴。</li> <li>訂購墨水匣或耗材。</li> <li>註冊印表機。</li> <li>聯繫技術支援人員。</li> </ul> |
| Lexmark Wireless Setup Assistant(Lexmark 無線設定<br>輔助程式)                          | 安裝無線網路印表機。                                                                                                    |
| (稱爲 Wireless Setup Assistant (無線設定輔助程式))                                        |                                                                                                    |

請注意:您的印表機可能沒有配備這些應用程式,依您購買的印表機特性而定。

# 列印

## 列印文件

- 1 將紙張載入印表機。
- 2 傳送列印工作:

## Windows 使用者適用

- a 開啓文件後,請按一下**檔案 → 列印**。
- **b** 按一下內容、喜好設定、選項或設定。
- C 選取列印品質、要列印的份數、要使用的紙張類型,以及頁面的列印方式。
- **d** 按一下**確定**,關閉所有印表機軟體對話方塊。
- e 按一下確定或列印。

## Macintosh (英文版) 使用者適用

- a 開啓文件後,請選擇 File(檔案) > Print(列印)。
- **b** 從 Printer (印表機) 彈出式選單,選擇印表機。
- **C** 如有需要,請按一下以展開三角形。
- d 從列印選項彈出式選單,選擇列印品質、要列印的份數、要使用的紙張類型,以及頁面的列印方式。
- **e** 按一下 **Print**(列印)。

## 使用印表機控制面板列印相片

- 1 載入相紙。
- 2 在印表機控制面板上,按下 🧇 按鈕。
- 3 插入設定為大量儲存模式的記憶卡、快閃儲存碟或數位相機。 若影像檔和文件檔儲存在記憶體裝置上,請按下箭頭按鈕,以選取相片。
- 4 按下箭頭按鈕,捲至簡易相片或列印相片,然後按下 🛽 按鈕。

#### 請注意:

- 若要快速列印相片,請選取簡易相片。
- 若要在列印相片前自訂相片,請選取列印相片。
- 5 按下箭頭按鈕,選取相片列印選項,然後按下 🛽 按鈕。

**請注意**:您可以選擇列印最近的相片、列印所有的相片、列印某日期範圍內的相片、選取相片索引頁上的 相片編號來列印相片,或使用「數位影像列印模式」(DPOF),來列印從數位相機預先選取的相片。只有 在記憶體裝置中具有有效的 DPOF 檔時,才會顯示 DPOF 選項。

- 6 調整列印設定:
  - ●若在「簡易相片」功能表中,請按下箭頭按鈕,來選取紙張尺寸和相片尺寸。選好一個選項,就按一次 び 按鈕。
  - 若在「列印相片」功能表中,請按下箭頭按鈕來選取相片尺寸、紙張尺寸、紙張類型、版面配置、相片效果及相片品質,並調整相片的亮度和色彩效果。選好一個選項,就按一次 K 按鈕。
- 7 按下彩色/黑白按鈕,來設定彩色或黑白列印。 當您選取彩色或黑白列印時,與您選項近似的燈便會亮起。
- 8 按下 🕔 按鈕。

請注意:要有最佳複印結果,請讓列印輸出至少晾乾24小時後再進行堆疊、展示或儲存。

## 從記憶卡或快閃儲存碟列印文件

若要啓動「檔案列印」功能:

- 您必須透過 USB 電纜或網路,將印表機連接到電腦。
- 印表機和電腦的電源必須開啓。
- 記憶卡或快閃儲存碟必須內含印表機支援的文件檔案。如需其他資訊,請參閱第11頁的「支援的記憶卡 和檔案類型」。
- 電腦內含的應用程式必須支援記憶體裝置中的檔案類型。
- 插入記憶卡或快閃儲存碟。
   當印表機偵測到記憶體裝置時,顯示幕上就會出現偵測到記憶卡或偵測到儲存裝置。
- 2 若記憶體裝置上只存有文件檔案,這時印表機會自動切換為「檔案列印」模式。 若文件檔和影像檔儲存在記憶裝置上,請按下 ≤ 按鈕,來選取文件。
- 3 選取與列印文件:

#### 若印表機使用 USB 連線

- a 按下箭頭按鈕,來選取所要列印文件的檔案名稱,或選取用來將文件儲存在記憶裝置的資料夾。
- **b** 按下 🚾 按鈕,然後按下 🕔 按鈕,開始列印文件。

#### 若印表機使用無線連線(僅限選定機種)

- a 按下箭頭按鈕,選取您要列印的文件檔名。
- b 按下 🚾 按鈕,然後等待印表機連接到網路電腦,或完成可用電腦的網路搜尋作業。
- C 螢幕出現提示時,請按下箭頭按鈕,選取網路電腦的名稱,然後按下 ☑ 按鈕,開始列印文件。
  請注意:
  - 若電腦要求密碼 (PIN),您可能會看到輸入密碼的提示。請使用鍵台輸入密碼 (PIN)。
  - 若要為電腦指定電腦名稱和密碼 (PIN),請參閱與您作業系統相關聯印表機軟體「說明」。

列印

## 取消列印工作

若要從印表機控制面板取消列印工作,請按下 🗙 按鈕。若要從電腦取消列印工作,請執行下列各項:

## Windows 使用者適用

- 1 按一下 💿 按鈕,或按一下開始,然後按一下執行。
- 2 在「開始搜尋」或「執行」方框中,輸入 control printers。
- 3 按下 Enter 鍵,或按一下確定。 隨即開啓印表機資料夾。
- 4 以滑鼠右鍵按一下印表機,然後選取開啓。
- 5 取消列印工作:
  - 如果您想取消特定的列印工作,請用滑鼠右鍵按一下該文件名稱,然後選取取消。
  - 如果您要取消佇列中的所有列印工作,請按一下印表機 → 取消所有文件。

## Macintosh (英文版) 使用者適用

- 1 按一下 Dock 上的印表機圖像。
- 2 從列印佇列對話框,選擇您要取消的工作,然後按一下 Delete (刪除)。

複印

| 自動送件器                                                                                     | 掃描器玻璃面板                                                      |
|-------------------------------------------------------------------------------------------|--------------------------------------------------------------|
| 針對多頁文件使用「自動送件器」。<br>請注意:只有限定機種才能使用「自動送<br>件器」。如果您購買的印表機不含「自動送件器」,請將原始文件或相片放在掃描<br>器玻璃面板上。 |                                                              |
|                                                                                           | 針對單頁、小物件(如:明信片或相片)、專用透明投影膠片、相紙或<br>太薄的列印材質(如:雜誌剪報)使用掃描器玻璃面板。 |

## 複印的提示

- 若是使用自動送件器,請調整自動送件器上的紙張導引夾,讓它緊靠著原始文件的寬邊。
- 使用掃描器玻璃面板時,請關上頂蓋,避免掃描影像上出現黑邊。
- 請勿將明信片、相片、小物件、專用透明投影膠片、相紙或太薄的列印材質(例如:從雜誌剪下的紙張),載入自動送件器。將這些掃描物件放在掃描器玻璃面板上。

## 複印

- 1 載入紙張。
- 2 將原始文件面朝上載入「自動送件器」,或面朝下放在掃描器玻璃面板上。
- 3 在印表機控制面板上,按下 📚 按鈕。
- 4 按下箭頭按鈕來選取複印份數,然後按下彩色/黑白按鈕,來設定彩色或黑白複印。 當您選取彩色或黑白列印時,與您選項近似的燈便會亮起。
- 5 按下 🔷 按鈕。

## 複印相片

- 1 載入相紙。
- 2 將相片面朝下放在掃描器玻璃面板上。
- 3 在印表機控制面板上,按下 🍣 按鈕。

複印

- 4 按下 🚾 按鈕, 直到重新列印相片出現。
- 5 按下箭頭按鈕,捲至是,然後按下 🖾 按鈕。
- 6 按下箭頭按鈕,選取所要的相片尺寸,然後按下 🖾 按鈕。
- 7 按下 🕔 按鈕。

請注意:要有最佳複印結果,請讓列印輸出至少晾乾24小時後再進行堆疊、展示或儲存。

## 取消複印工作

若要取消複印工作,請按下¥按鈕。 掃描隨即停止,而且印表機會返回前一個功能表。

複印

# 掃描

| 自動送件器                                                                                                 | 掃描器玻璃面板                                                      |
|----------------------------------------------------------------------------------------------------|--------------------------------------------------------------|
| 針對多頁文件使用「自動送件器」。<br><b>請注意</b> :只有限定機種才能使用「自動送<br>件器」。如果您購買的印表機不含「自動<br>送件器」,請將原始文件或相片放在掃描<br>器玻璃面板上。 |                                                              |
|                                                                                                    | 針對單頁、小物件(如:明信片或相片)、專用透明投影膠片、相紙或<br>太薄的列印材質(如:雜誌剪報)使用掃描器玻璃面板。 |

## 掃描的提示

- 使用自動送件器時,調整自動送件器上的紙張導引夾,讓它緊靠著原始文件的寬邊。
- 使用掃描器玻璃面板時,請關上頂蓋,避免掃描影像上出現黑邊。
- 請勿將明信片、相片、小物件、專用透明投影膠片、相紙或太薄的列印材質(例如:從雜誌剪下的紙張),載入自動送件器。將這些掃描物件放在掃描器玻璃面板上。

## 掃描到本端或網路電腦

- 1 將原始文件面朝上載入「自動送件器」,或面朝下放在掃描器玻璃面板上。
- 2 在印表機控制面板上,按下 《按鈕。
- 3 按下箭頭按鈕,捲至**電腦**或網路,然後按下 **四** 按鈕。
- 4 按下箭頭按鈕,以選取本端或網路電腦的名稱,然後按下 ☑ 按鈕。 此本端或網路電腦是接收掃描輸出的目的地。

#### 請注意:

- 若電腦要求密碼 (PIN),您可能會看到輸入密碼的提示。請使用鍵台輸入密碼 (PIN)。
- 若要為電腦指定電腦名稱和密碼 (PIN),請參閱與您作業系統相關聯印表機軟體「說明」。
- 5 等候印表機完成下載選定電腦上可用的掃描應用程式清單。
- 6 按下箭頭按鈕來選取應用程式,然後按下 🖾 按鈕。

- 7 按下箭頭按鈕,選取解析度品質及原始影像尺寸。選好一個選項,就按一次 🛽 按鈕。
- 8 按下 🔷 按鈕,開始掃描。

當您在步驟 6 中選取的應用程式在目的地電腦上開啓時,表示掃描已完成,而且掃描輸出會呈現為應用程式中的新檔案。

## 掃描到快閃硬碟或記憶卡

開始之前,請先確定快閃硬碟或記憶卡不是處於防寫保護狀態。

- 1 將原始文件面朝上載入「自動送件器」,或面朝下放在掃描器玻璃面板上。
- 2 在印表機控制面板上,按下 《 按鈕。
- 3 當顯示幕上出現**掃描目的地**時,請插入快閃硬碟或記憶卡。
- 4 按下箭頭按鈕,捲至 USB 快閃硬碟或記憶卡,然後按下 M 按鈕。
- 5 按下箭頭按鈕,選取解析度品質、您要建立的輸出類型,以及原始影像尺寸。選好一個選項,就按一次 び 按鈕。
- 6 按下 🔷 按鈕,開始掃描。

當印表機控制面板上出現訊息,指出所掃描的檔案已儲存時,表示已完成掃描。

## 使用印表機軟體直接掃描至電子郵件

#### Windows 使用者適用

- 1 將原始文件面朝上載入「自動送件器」,或面朝下放在掃描器玻璃面板上。
- **2** 按一下 💿 按鈕或**開始**。
- **3** 按一下**所有程式**或程式集,然後從清單中選取印表機程式資料夾。
- 4 選取印表機首頁。
- 5 從印表機下拉清單中,選擇印表機。
- 6 按一下**電子郵件**,然後選取相片、文件或 PDF。

**請注意**:若您的電腦存有 OCR(光學文字辨識系統)應用程式,則您只能選取「文件」。 這時會開始掃描,隨即出現掃描進度對話方塊。

- 7 掃描完成時,會建立新的電子郵件,並自動附加掃描的文件。
- 8 撰寫您的電子郵件訊息。

**請注意:**如果電子郵件程式未自動開啓,您可以將文件掃描到電腦,然後將文件當作附件,透過電子郵件傳 送。

<sup>28</sup> 

## Macintosh (英文版) 使用者適用

- 1 將原始文件面朝上載入「自動送件器」,或面朝下放在掃描器玻璃面板上。
- 2 從 Finder 桌面,連按兩下印表機程式檔案夾。
- 3 連按兩下 Printer Center(印表機中心),來開啓 All-In-One Center(多功能複合中心)。
- 4 從主畫面上的「What is being scanned?」(之前掃描了什麼?)選單,選取文件類型。
- 5 從「How will the scanned image be used?」(如何處理此掃描影像?)選單,選擇 To be viewed on monitor/web page(在螢幕/網頁上檢視)。
- 6 從「Send scanned image to」(將掃描影像傳送到)選單,選擇應用程式。
- 7 按一下 Scan (掃描)。
- 8 從應用程式擷取掃描影像,然後將影像當作附件,透過電子郵件傳送。

## 掃描至 PDF

#### Windows 使用者適用

- 1 將原始文件面朝上載入「自動送件器」,或面朝下放在掃描器玻璃面板上。
- 2 按一下 💿 按鈕或開始。
- **3** 按一下**所有程式**或**程式集**,然後從清單中選取印表機程式資料夾。
- 4 選取印表機首頁。
- 5 從印表機下拉清單中,選擇印表機。
- 6 按一下 PDF。

這時會開始掃描,隨即出現掃描進度對話方塊。

7 將文件儲存為 PDF。

## Macintosh(英文版)使用者適用

- 1 將原始文件面朝上載入「自動送件器」,或面朝下放在掃描器玻璃面板上。
- 2 從 Finder 桌面,連按兩下印表機程式檔案夾。
- 3 連按兩下 Printer Center (印表機中心),來開啓 All-In-One Center (多功能複合中心)。
- 4 從主畫面上的「What is being scanned?」(您要掃描什麼?)選單,選擇文件類型。
- 5 依需要自訂設定。
- 6 按一下 Scan (掃描)。
- 7 將文件儲存為 PDF。

掃描

## 取消掃描工作

按下印表機控制面板上的关按鈕,或者按一下電腦螢幕上的取消。

掃描

# 疑難排解

## 執行疑難排解之前

您可以利用此核對清單,來解決大部分的印表機問題:

- 確定電源線已插入印表機,且插入作用中的電源插座。
- 確定印表機不能插入任何突波保護裝置、不斷電電源供應器或延長線。
- 請確定已開啓印表機電源。
- 確定印表機已牢固地連接至主電腦、列印伺服器或其他網路存取點。
- 檢查印表機,看看有沒有錯誤訊息,然後解決所有的錯誤。
- 檢查夾紙訊息,然後清除所有的夾紙。
- 檢查墨水匣,然後安裝新墨水匣(必要的話)。
- •利用「服務中心」找出問題,並予以解決(只適用於 Windows)。
- 請先關閉印表機電源,等待 10 秒鐘,然後再重新開啓印表機電源。

## 利用服務中心解決印表機問題

「服務中心」提供疑難排解的逐步指示說明,並提供印表機維護作業及客戶支援等鏈結。 若要開啟「服務中心」,請使用以下任一種方法:

| 第1種方法                                                       | 第2種方法                                                                      |
|-------------------------------------------------------------|----------------------------------------------------------------------------|
| 如果它出現在錯誤訊息對話方塊上,請按一下 <b>如</b><br><b>需其他協助,請使用「服務中心」</b> 鏈結。 | <ol> <li>按一下 按鈕或開始。</li> <li>按一下所有程式或程式集,然後從清單中選取印表機程式<br/>資料夾。</li> </ol> |
|                                                             | 3 選取印表機首頁。<br>4 從「支援」標籤,選取服務中心。                                            |

## 若疑難排解未能解決您的問題

請造訪本公司網站,網址為: support.lexmark.com 來尋找以下各項:

- 智庫內含您印表機最新資訊和疑難排解相關文章
- 現場線上技術支援
- 用於尋求電話技術支援的聯絡電話號碼

## 安裝上的疑難排解

- 第32頁的「顯示幕上出現不適用的語言」
- 第32頁的「列印頭錯誤」
- 第34頁的「軟體未安裝」

- 第 34 頁的「列印工作無法列印,或找不到列印工作的頁面」
- 第35頁的「印表機印出空白頁」
- 第35頁的「印表機忙碌中或沒有回應」
- 第36頁的「無法刪除列印佇列中的文件」
- 第 36 頁的「無法透過 USB 列印」

## 顯示幕上出現不適用的語言

若「執行疑難排解之前」核對清單無法解決問題,請嘗試下列一項或多項:

#### 利用印表機功能表變更語言

- 1 在印表機控制面板上,按下 % 按鈕。
- 2 按下箭頭按鈕,捲至預設值,然後按下 🖾 按鈕。
- 3 按下箭頭按鈕,捲至**設定預設值**,然後按下 **区** 按鈕。
- 4 按下箭頭按鈕,捲至使用出廠預設值,然後按下 🖾 按鈕。
- 5 完成起始印表機設定。

## 利用按鈕組合變更語言(若您無法閱讀目前的語言)

1 關閉印表機電源。

**請注意:**若您已在「設定」功能表中設定「省電模式逾時」,請按住也按鈕三秒鐘,以關閉印表機。

2 按住 ① 和 🗙 按鈕, 然後按下 🕛 按鈕並隨即放開, 以開啓印表機電源。

請注意:請勿放開 ሳ 和 🗙 按鈕,直到顯示幕出現語言,表示印表機已重新設定。

3 完成起始印表機設定。

#### 列印頭錯誤

如果「執行疑難排解之前」核對清單未能解決問題,請嘗試下列解決方案:

## 先取出列印頭,然後再重新裝入

1 打開印表機,然後扳起卡榫。

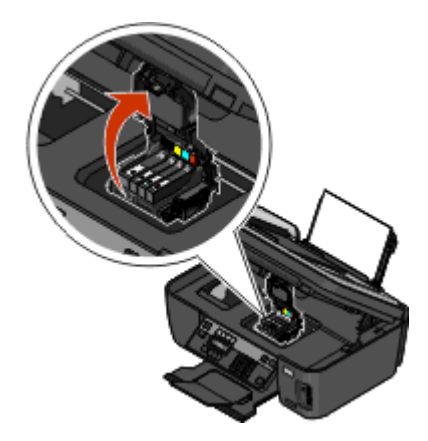

2 取出列印頭。

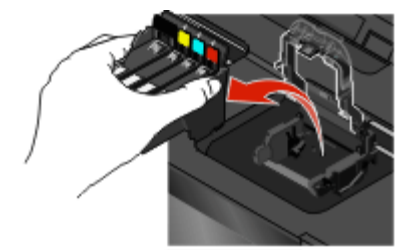

3 請用一塊乾淨、沒有線頭的布擦拭列印頭接點。

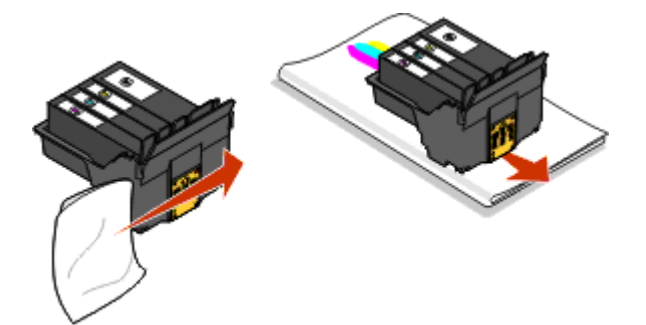

4 重新裝入列印頭。

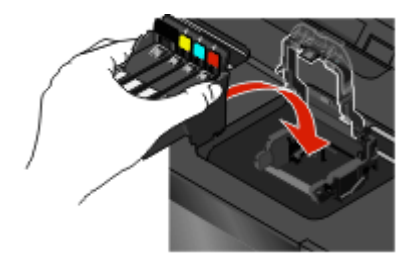

## 軟體未安裝

如果您在安裝時碰到問題,或者,當您傳送列印工作時,「印表機」資料夾中的清單並未顯示您的印表機,或 是將該印表機當做印表機選項,這時您可以嘗試先移除該軟體,然後再重新安裝。 重新安裝軟體之前,請先執行以下各項:

## 請確定您的電腦是否符合印表機外盒上列出的最低系統需求

## 安裝軟體之前,請先暫時關閉 WINDOWS 中的安全性程式

## 檢查 USB 連線

- 1 檢查 USB 電纜是否有任何明顯損壞情形。若電纜有損壞的情形,請使用新電纜。
- 2 將 USB 電纜的正方形端點妥善插入印表機的背部。
- 3 將 USB 電纜的矩形端點妥善插入電腦的 USB 連接埠。 USB 連接埠有 ← ← USB 符號標示。

## 重新連接印表機電源供應器

- 1 關閉印表機電源,然後從牆上插座拔下電源線。
- 2 輕輕地從印表機移除電源供應器,然後重新插上。
- 3 將電源線插入牆上插座,然後開啓印表機電源。

## 列印工作無法列印,或找不到列印工作的頁面

若「執行疑難排解之前」核對清單無法解決問題,請嘗試下列一項或多項:

## 確認已正確插入墨水匣

- 1 開啓印表機電源,然後打開印表機。
- 2 確認已正確裝入墨水匣。 墨水匣應該發出*喀嚓聲*,穩固地卡入顏色相符的列印頭插槽。
- 3 關上印表機。

## 先從「列印」對話方塊選取您的印表機,再傳送列印工作

## 確定列印工作未處於暫停狀態

## 確定您的印表機已設為預設的印表機

## 重新連接印表機電源供應器

- 1 關閉印表機電源,然後從牆上插座拔下電源線。
- 2 輕輕地從印表機移除電源供應器,然後重新插上。
- 3 將電源線插入牆上插座,然後開啓印表機電源。

#### 移除連接至您印表機的 USB 電纜,然後重新接上

#### 檢查 USB 連線

- 1 檢查 USB 電纜是否有任何明顯損壞情形。若電纜有損壞的情形,請使用新電纜。
- 2 將 USB 電纜的正方形端點妥善插入印表機的背部。
- 3 將 USB 電纜的矩形端點妥善插入電腦的 USB 連接埠。 USB 連接埠有 ← USB 符號標示。

#### 移除印表機軟體,然後重新安裝

### 印表機印出空白頁

空白頁的產生可能是因爲墨水匣安裝錯誤的緣故。

#### 重新安裝墨水匣並且深層清潔和校正列印頭

- **1** 要重新安裝墨水匣,請參閱第 **15** 頁的「更換墨水匣」,以取得其他資訊。 如果墨水匣似乎不太吻合,請確認列印頭位在正確的位置上,然後再重試安裝墨水匣。
- 2 載入普通紙。
- 3 在印表機控制面板上,按下 🔧 按鈕。
- 4 按下箭頭按鈕,捲至維護,然後按下 🚾 按鈕。
- 5 按下箭頭按鈕,捲至深層清潔列印頭,然後按下 ≤ 按鈕。 隨即印出清潔頁。
- 6 按下箭頭按鈕,捲至校正印表機,然後按下 ☑ 按鈕。 隨即列印校正頁。

**請注意**:請在列印完成後,才取出校正頁。

#### 印表機忙碌中或沒有回應

若「執行疑難排解之前」核對清單無法解決問題,請嘗試下列一項或多項:

確定印表機不處於「省電模式」

若電源指示燈緩慢地交替亮起或熄滅,表示印表機處於「省電模式」。按下也按鈕,即可喚醒印表機。

若印表機仍未脫離「省電模式」,請重置電源:

- 1 從牆上插座拔除電源線,然後等待 10 秒鐘。
- 2 將電源線插入牆上插座,然後開啓印表機電源。

若此問題持續存在,請查看本公司網站,看看有沒有您的印表機軟體或韌體更新項目。

#### 重新連接印表機電源供應器

- 1 關閉印表機電源,然後從牆上插座拔下電源線。
- 2 輕輕地從印表機移除電源供應器,然後重新插上。
- 3 將電源線插入牆上插座,然後開啓印表機電源。

## 無法刪除列印佇列中的文件

若有工作停滯在列印佇列中,因無法刪除而不能列印其他工作,則表示電腦與印表機可能無法通訊。

## 重新啓動電腦,然後重試

#### 無法透過 USB 列印

若「執行疑難排解之前」核對清單無法解決問題,請嘗試下列一項或多項:

#### 檢查 USB 連線

- 1 檢查 USB 電纜是否有任何明顯損壞情形。若電纜有損壞的情形,請使用新電纜。
- 2 將 USB 電纜的正方形端點妥善插入印表機的背部。
- 3 將 USB 電纜的矩形端點妥善插入電腦的 USB 連接埠。 USB 連接埠有 ← ← USB 符號標示。

#### 確定 USB 連接埠已在 WINDOWS 中啓動

- 1 按一下 💿 按鈕,或按一下開始,然後按一下執行。
- 2 在「開始搜尋」或「執行」方框中,輸入 devmgmt.msc。
- 3 按下 Enter 鍵,或按一下確定。 隨即開啓「裝置管理員」。
- 4 按一下「通用序列匯流排控制器」旁邊的加號 (+)。 如果列出了 USB Host Controller 和 USB Root Hub,就會啓動 USB 連接埠。 如需其他資訊,請參閱電腦說明文件。

#### 移除印表機軟體,然後重新安裝

## 網路疑難排解

如果您在網路上設定印表機時遭遇到困難,請印出網路設定頁,然後參閱安裝軟體光碟內附的*網路入門手冊*或內容包羅萬象的用戶手冊,找到網路疑難排解的完整資訊。

## 列印網路設定頁

網路設定頁會列出印表機的配置設定值,包括印表機的 IP 位址與 MAC 位址。

- 1 載入普通紙。
- 2 在印表機控制面板上,按下 🔧 按鈕。
- 3 按下箭頭按鈕,捲至網路設定,然後按下 **四** 按鈕。
- 4 按下 ∞ 按鈕,來選取列印設定頁。 隨即列印網路設定頁。

# 注意事項

## 版本注意事項

2009年4月

下列各段文字如與當地法規歧異時,於該地不適用之:LEXMARK僅以現狀提供本出版品,不含任何明示或暗示之保證,包括,但不限於銷售性及針對特定目的適用性之暗示性保證。有些州禁止於特定交易中拒絕爲明示或暗示之保證,因此,本份聲明不一定適用於台端。

本出版品中,可能會有技術上或印刷上之錯誤。本處所提供之資料會定期進行變更;該等變更會併入其後發行的版本。所有論述之產品或程式,亦隨時有可能進行改進或變更。

本出版品中所提及的產品、程式或服務,並不表示製造商將使其可適用於所有國家/地區。所有提及的產品、 程式或服務,並無明示或暗示僅能使用該等產品、程式或服務。凡功能相當之產品、程式或服務,於不侵害任 何現有智慧財產權下均可替換使用。除製造商另有明示外,結合其他產品、程式或服務之操作評估與查驗,屬 使用者之責任。

如需 Lexmark 技術支援相關資訊,請造訪: support.lexmark.com。

如需耗材與下載相關資訊,請造訪:www.lexmark.com。

如果您無法存取網際網路,您可以透過郵件與 Lexmark 聯繫:

Lexmark International, Inc. Bldg 004-2/CSC 740 New Circle Road NW Lexington, KY 40550 USA

© 2009 Lexmark International, Inc.

版權所有,翻製必究。

## 商標

Lexmark 和含菱形鑽石圖案之 Lexmark 是 Lexmark International, Inc. 在美國和(或)其他國家/地區已註冊的商標。

其他商標為各個所有人之財產。

## 聯邦通訊委員會 (Federal Communications Commission, FCC) 相容資訊 聲明

This product complies with the limits for a Class B digital device, pursuant to Part 15 of the FCC Rules. Operation is subject to the following two conditions:

- 1 this device may not cause harmful interference, and
- 2 this device must accept any interference received, including interference that may cause undesired operation.

Any questions on this statement should be directed to:

Director of Lexmark Technology & Services Lexmark International, Inc. 740 West New Circle Road Lexington, KY 40550 (859) 232-3000

For additional compliance information, see the online documentation.

## 聯邦通訊委員會 (Federal Communications Commission, FCC) 相容資訊 聲明

This product complies with Part 68 of the FCC Rules. See the product online documentation for additional compliance information.

注意事項